# POSITIVO SYSTEM CARE VERSÃO 1.0.31

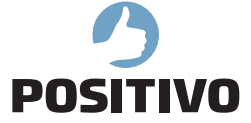

## O QUE É O POSITIVO SYSTEM CARE?

O Positivo System Care é uma aplicação que é executada na inicialização do sistema, ficando residente na barra de tarefas. Para abrir a aplicação, é só clicar no ícone na barra de tarefas.

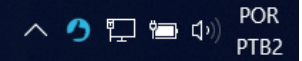

Ao se clicar com o botão direito sobre o ícone, são apresentadas três opções:

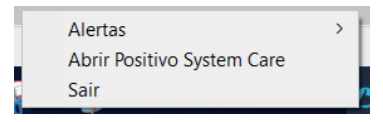

- Alertas: é apresentada uma lista dos alertas emitidos pelo sistema (ver item 3 abaixo)
- Abrir Positivo System Care: possui a mesma funcionalidade do click sobre o ícone.

- Sair: é a única forma de sair da aplicação System Care (fechar a janela principal da aplicação apenas a recolhe ao ícone da barra de tarefas).

A aplicação Positivo System Care permite realizar as seguintes atividades:

#### 1. Manutenção de algumas partes do computador:

a. Limpeza - possibilita a exclusão de alguns arquivos dispensáveis, com o objetivo de liberar espaço em disco.

Para realizar esta limpeza, é necessário primeiramente pressionar o botão "Analisar Limpeza". O aplicativo irá varrer o disco em busca dos arquivos dispensáveis e informar o espaço em disco que será liberado caso estes arquivos seja excluídos.

Para os navegadores, são exibidos os dados dos três navegadores mais comuns: Internet Explorer, Google Chrome e Mozilla Firefox. Dentro de cada navegador, são apresentadas opções do que será excluído (Cache, Histórico e Cookies), com os respectivos tamanhos de arquivos a serem liberados.

No caso dos arquivos de Sistema, são considerados os arquivos constantes de pastas temporárias do sistema. Isto pode incluir arquivos de log ou arquivos que estejam sendo utilizados por outras aplicações. Para isto, evite fazer esta limpeza durante a realização de alguma tarefa crítica ou instalação no sistema.

| Positivo System Care |                                                       |                        |                                                                            | -     |  |
|----------------------|-------------------------------------------------------|------------------------|----------------------------------------------------------------------------|-------|--|
| Manutenção           | Limpeza Inicialização                                 | Registro               |                                                                            |       |  |
| Monitoramento        | Limpar Tudo     Excluir Dados de Nave                 | nusao de arquivos de l | avegadores e de sistema para liberação de espaço em di<br>267 MB<br>259 MB | 100   |  |
| Alertas              | Internet Explorer     Cache     Histórico     Cookies |                        | 31 KB<br>31 KB<br>130 B<br>91 B<br>250 MP                                  |       |  |
| Diagnóstico          | Cache<br>Histórico                                    |                        | 252 MB<br>252 MB<br>4 MB<br>2 MB<br>0 B                                    |       |  |
|                      | Cache<br>Histórico e Boo<br>Cookies                   | kmarks<br>tema         | 0 B<br>0 B<br>0 B<br>8 MB                                                  |       |  |
|                      |                                                       |                        |                                                                            |       |  |
|                      | Analisa                                               | ar Limpeza             | Iniciar Lin                                                                | npeza |  |
|                      |                                                       |                        |                                                                            |       |  |

Após selecionar o que será apagado, selecione "Iniciar Limpeza".

**b.** Inicialização - permite desativar ou remover algumas aplicações da inicialização do sistema, com o objetivo de diminuir o tempo de inicialização do computador.

Ao se acessar a aba de inicialização, é apresentada uma lista de aplicações que são inicializadas com o Windows, informando o tipo de inicialização (Registry ou Menu Iniciar).

| Positivo System Care |       |          |                |                                   |                                |                         | -        |           |       |
|----------------------|-------|----------|----------------|-----------------------------------|--------------------------------|-------------------------|----------|-----------|-------|
| Manutencão           | Limpe | za       | Inicialização  | Registro                          |                                |                         |          |           |       |
|                      |       |          |                | Visualização o coloção do program | as iniciados junto com o Win   | lowe                    |          |           |       |
|                      |       |          |                | visualização e seleção de program | las iniciados junto com o wini | aows                    |          |           |       |
| Monitoramento        | Ativo | Tipo     |                | Programa                          | Editor                         | Ar                      | auivo    |           | _     |
|                      | Sim   | Registry | OneDriveSetup  | riograma                          |                                | C:\Windows\SysWOW6      | 4\OneE   | riveSet   | up,   |
|                      | Sim   | Registry | GoogleChrome   | AutoLaunch_92BE46DA3A1B460BF5     | Google LLC                     | *C:\Program Files (x86) | Google   | Chrom     | neV∕  |
| Alertas              | Sim   | Registry | Skype for Desk | top                               | Skype Technologies S.A.        | C:\Program Files (x86)\ | Microso  | ft\Skyp   | e fo  |
|                      | Sim   | Registry | Spotify        |                                   |                                | C:\Users\marcelo.belac  | AppDa    | ita\Roar  | min   |
|                      | Sim   | Registry | ApacheTomcat   | Monitor7.0_Tomcat7                | Apache Software Foundation     | *C:\Program Files\Apac  | he Soft  | ware Fo   | und   |
| Diagnóstico          | Sim   | Registry | com.squirrel.W | hatsApp.WhatsApp                  |                                | C:\Users\marcelo.belac  | AppDa    | ita\Loca  | al\W  |
|                      | Sim   | Registry | LMab1err       |                                   |                                | *C:\Program Files (x86) | Lexman   | k\Erron   | Арр   |
| •                    | Sim   | Registry | System Care    |                                   |                                | *C:\Program Files\Posit | ivo\Syst | emCare    | e\Sy: |
| <b>'</b>             | Sim   | Registry | SunJavaUpdate  | Sched                             | Oracle Corporation             | *C:\Program Files (x86) | Comm     | on Files' | .Vav  |
| POSITIVO             | Sim   | Registry | OPENVPN-GUI    |                                   | OpenVPN GUI                    | C:\Program Files\Open   | VPN\bir  | n\openv   | /pn-  |
|                      |       |          |                |                                   |                                |                         |          |           |       |
|                      |       |          |                |                                   |                                |                         |          |           |       |
|                      |       |          |                |                                   |                                |                         |          |           |       |
|                      |       |          |                |                                   |                                |                         |          |           |       |
|                      |       |          |                |                                   |                                |                         |          |           |       |
|                      | <     |          |                |                                   |                                |                         |          |           | >     |
|                      |       |          |                |                                   |                                |                         |          |           |       |
|                      |       |          |                |                                   |                                | _                       |          |           |       |
|                      |       |          |                | Ativar Des                        | Rem                            | lover                   |          |           |       |

Para os registros ativos, são permitidas duas ações: desativar, no qual o programa é retirado da inicialização, mas é realizado o backup caso se deseje reativar posteriormente. No caso da remoção, não é realizado o backup da informação, não sendo possível recuperar posteriormente.

Para registros que foram desativados (não ativos), é possível realizar a ativação através da tecla "Ativar".

**c. Registro -** realiza a análise do registro do Windows em busca de chaves inválidas ou desnecessárias, de modo a melhorar o desempenho do computador.

Basta clicar em Analisar para que sejam listados os problemas encontrados no registro. Basta selecionar os itens a serem corrigidos e clicar em "Corrigir Itens".

| Manutenção         Compusió         Productação         Carac do Registro           Onitoramento         DL compartinada não encontrada         C.Windows/Microsoft.NEV/ramework/ul.3705/winei/LU         Clave do Registro           Alertas         DL compartinada não encontrada         C.Windows/Microsoft.NEV/ramework/ul.3705/winei/LU         HRM/Software/Microsoft.Windows/Microsoft.NEV/ramework/ul.3705/winei/LU         HRM/Software/Microsoft.Windows/Microsoft.NEV/ramework/ul.3705/winei/LU         HRM/Software/Microsoft.Windows/Microsoft.NEV/ramework/ul.3705/winei/LU         HRM/Software/Microsoft.Windows/Microsoft.NEV/ramework/ul.3705/winei/LU         HRM/Software/Microsoft.Windows/Microsoft.NEV/ramework/ul.3705/winei/LU         HRM/Software/Microsoft.Windows/Microsoft.NEV/ramework/ul.3705/winei/LU         HRM/Software/Microsoft.Windows/Microsoft.NEV/ramework/ul.3705/wincrosoft.         HRM/Software/Microsoft.Windows/Microsoft.NEV/ramework/ul.3705/wincrosoft.         HRM/Software/Microsoft.Windows/Microsoft.NEV/ramework/ul.3705/wincrosoft.         HRM/Software/Microsoft.Windows/Microsoft.NEV/ramework/ul.3705/wincrosoft.         HRM/Software/Microsoft.Windows/Microsoft.NEV/ramework/ul.3705/wincrosoft.         HRM/Software/Microsoft.Windows/Microsoft.NEV/ramework/ul.3705/wincrosoft.         HRM/Software/Microsoft.Windows/Microsoft.Windows/Microsoft.                                                                                                    | Manutenção         Vietificação e correção de erros em registros do Windows           Monitoramento         Poblema         Vietificação e correção de erros em registros do Windows           Alertas         DLI compartituida não encontrada         C.Windows/Microsoft/NF1/ramework/10.3705/suent.ruf         HLM/Software/Microsoft/Windows/Microsoft/NF1/ramework/10.3705/suent.ruf           Diagnóstico         DLI compartituida não encontrada         C.Windows/Microsoft/NF1/ramework/10.3705/suent.ruf         HLM/Software/Microsoft/Windows/Microsoft/NF1/ramework/10.3705/suent.ruf           Diagnóstico         DLI compartituida não encontrada         C.Windows/Microsoft/NF1/ramework/10.3705/suscent.ruf         HLM/Software/Microsoft/Windows/Microsoft/NF1/ramework/10.3705/suscent.ruf           Diagnóstico         DLI compartituida não encontrada         C.Windows/Microsoft/NF1/ramework/10.3705/suscent.ruf         HLM/Software/Microsoft/Windows/Microsoft/NF1/ramework/10.3705/suscent.ruf           DLI compartituida não encontrada         C.Windows/Microsoft/NF1/ramework/10.3705/suscent.ruf         HLM/Software/Microsoft/Windows/Microsoft/NF1/ramework/10.3705/suscent.ruf           DLI compartituida não encontrada         C.Windows/Microsoft/NF1/ramework/10.3705/suscent.ruf         HLM/Software/Microsoft/Windows/Microsoft/NF1/ramework/10.3705/suscent           DLI compartituida não encontrada         C.Windows/Microsoft/NF1/ramework/10.3705/subscritat         HLM/Software/Microsoft/Windows/Microsoft/NF1/ramework/10.3705/subscritat         HLM/Software/Microsoft/Windows/Microsoft/NF1/ramework/10.3705/su                                                                                                    |               | Limpeza  | Inicialização                                                        | Registro                                                 |                                                                                        |                                                                                 |                                                                                                    |                          |
|----------------------------------------------------------------------------------------------------|----------------------------------------------------------------------------------------------------|---------------|----------|----------------------------------------------------------------------|----------------------------------------------------------|----------------------------------------------------------------------------------------|---------------------------------------------------------------------------------|----------------------------------------------------------------------------------------------------|--------------------------|
| Onitoramento     Problema     Vivindovy/Microsoft.NFU/rameworky10.3735/ywinoctail     HKIMSoftware/Microsoft/Window     Alertas     DLI compartillada no encontrada     (Windowy/Microsoft.NFU/rameworky10.3735/ywinoctail     HKIMSoftware/Microsoft/Window     DLI compartillada no encontrada     (Windowy/Microsoft.NFU/rameworky10.3735/ywinoctail     HKIMSoftware/Microsoft/Window     DLI compartillada no encontrada     (Windowy/Microsoft.NFU/rameworky10.3735/ywinoctail     HKIMSoftware/Microsoft/Window     DLI compartillada no encontrada     (Windowy/Microsoft.NFU/rameworky10.3735/ywinoctail     HKIMSoftware/Microsoft/Window     DLI compartillada no encontrada     (Windowy/Microsoft.NFU/rameworky10.3735/ywinoctail     HKIMSoftware/Microsoft/Window     DLI compartillada no encontrada     (Windowy/Microsoft.NFU/rameworky10.3735/ywinoctail     HKIMSoftware/Microsoft/Window     DLI compartillada no encontrada     (Windowy/Microsoft.NFU/rameworky10.3735/ywinoctail     HKIMSoftware/Microsoft/Window     DLI compartillada no encontrada     (Windowy/Microsoft.NFU/rameworky10.3735/ywinoctail     HKIMSoftware/Microsoft/Window     DLI compartillada no encontrada     (Windowy/Microsoft.NFU/rameworky10.3735/ywinoctail     HKIMSoftware/Microsoft/Window     DLI compartillada no encontrada     (Windowy/Microsoft.NFU/rameworky10.3735/ywinoctail     HKIMSoftware/Microsoft/Window     DLI compartillada no encontrada     (Windowy/Microsoft.NFU/rameworky10.3735/ywinoctail     HKIMSoftware/Microsoft/Window     DLI compartillada no encontrada     (Windowy/Microsoft.NFU/rameworky10.3735/ywinoctail     HKIMSoftware/Microsoft/Window     DLI compartillada no encontrada     (Windowy/Microsoft.NFU/rameworky10.3755/ywincid)     HKIMSoftware/Microsoft/Window     DLI compartillada no encontrada     (Window/Microsoft.NFU/rameworky10.3759/yincotail     HKIMSoftware/Microsoft/Window     DLI compartillada no encontrada     (Window/Microsoft.NFU/rameworky10.3759/yincotail     HKIMSoftware/Microsoft/Window     DLI compartillada no encontrada     (Win                                                                                                    | Alertas Diagnóstico DiL compartilhada na loe encortada C\Windows\Microsoft.NET/ramework\v1.0.376Synescretur HIGM_Software\Microsoft.Windows\Microsoft.NET/ramework\v1.0.376Synescretur HIGM_Software\Microsoft.Windows\Microsoft.NET/ramework\v1.0.376Synescretur LIGM_Software\Microsoft.Windows\Microsoft.NET/ramework\v1.0.376Synescretur LIGM_Software\Microsoft.Windows\Microsoft.NET/ramework\v1.0.376Synescretur LIGM_Software\Microsoft.Windows\Microsoft.NET/ramework\v1.0.37 | Manutenção    | Limpitta | meanzação                                                            | Verificação                                              | e correctio de error em rec                                                            | vistror do Windowr                                                              |                                                                                                    |                          |
| Alertas     OL compartilhada no encontrada     CWindows/Microsoft.NET/Frameworky/10.3765/wnieut, UI     HRM/Software/Microsoft/Window     DL compartilhada no encontrada     CWindows/Microsoft.NET/Frameworky/10.3765/ystem.em     HRM/Software/Microsoft/Window     DL compartilhada no encontrada     CWindows/Microsoft.NET/Frameworky/10.3765/ystem.em     HRM/Software/Microsoft/Window     DL compartilhada no encontrada     CWindows/Microsoft.NET/Frameworky/10.3765/ystem.em     HRM/Software/Microsoft/Window     DL compartilhada no encontrada     CWindows/Microsoft.NET/Frameworky/10.3765/ystem.em     HRM/Software/Microsoft/Window     DL compartilhada no encontrada     CWindows/Microsoft.NET/Frameworky/10.3765/ystem.em     HRM/Software/Microsoft/Window     DL compartilhada no encontrada     CWindows/Microsoft.NET/Frameworky/10.3765/yntecom     DL compartilhada no encontrada     CWindows/Microsoft.NET/Frameworky/10.3765/yntecom     DL compartilhada no encontrada     CWindows/Microsoft.NET/Frameworky/10.3765/yntecom     HRM/Software/Microsoft/Window     DL compartilhada no encontrada     CWindows/Microsoft.NET/Frameworky/10.3765/yntecom     HRM/Software/Microsoft/Window     DL compartilhada no encontrada     CWindows/Microsoft.NET/Frameworky/10.3765/yntecom     HRM/Software/Microsoft/Window     DL compartilhada no encontrada     CWindows/Microsoft.NET/Frameworky/10.3765/yntecom     HRM/Software/Microsoft/Window     DL compartilhada no encontrada     CWindows/Microsoft.NET/Frameworky/10.3755/yntecom     HRM/Software/Microsoft/Window     DL compartilhada no encontrada     CWindows/Microsoft.NET/Frameworky/10.3755/yntecom     HRM/Software/Microsoft/Window     DL compartilhada no encontrada     CWindows/Microsoft.NET/Frameworky/1.3255/ytem.Window     HRM/Software/Microsoft/Window     DL compartilhada no encontrada     CWindows/Microsoft.NET/Frameworky/1.3255/ytem.Windows/Microsoft/Window     DL compartilhada no encontrada     CWindows/Microsoft.NET/Frameworky/1.13255/ytem.Windows/Microsoft/Window     DL compartilhada no                                                                                                    | Alertas     DL compartilhada não encontrada     CVWindows/Microsoft.NET/ramework/v1.0.3705/winst.pt/     HiCM/Software/Microsoft/Wind     DL compartilhada não encontrada     CVWindows/Microsoft.NET/ramework/v1.0.3705/wijstem.cr     HiCM/Software/Microsoft/Wind     DL compartilhada não encontrada     CVWindows/Microsoft.NET/ramework/v1.0.3705/wijstem.cr     HiCM/Software/Microsoft/Wind     DL compartilhada não encontrada     CVWindows/Microsoft.NET/ramework/v1.0.3705/wijstem.cr     HiCM/Software/Microsoft/Wind     DL compartilhada não encontrada     CVWindows/Microsoft.NET/ramework/v1.0.3705/wijstem.cr     HiCM/Software/Microsoft/Wind     DL compartilhada não encontrada     CVWindows/Microsoft.NET/ramework/v1.0.3705/wijstem.cr     HiCM/Software/Microsoft/Wind     DL compartilhada não encontrada     CVWindows/Microsoft.NET/ramework/v1.0.3705/wijstem.cr     HiCM/Software/Microsoft/Wind     DL compartilhada não encontrada     CVWindows/Microsoft.NET/ramework/v1.0.3705/wijstem.cr     HiCM/Software/Microsoft/Wind     DL compartilhada não encontrada     CVWindows/Microsoft.NET/ramework/v1.0.3705/wijcincost:     HiCM/Software/Microsoft/Wind     DL compartilhada não encontrada     CVWindows/Microsoft.NET/ramework/v1.0.3705/wijcincost:     HiCM/Software/Microsoft/Wind     DL compartilhada não encontrada     CVWindows/Microsoft.NET/ramework/v1.0.3705/wijcincost:     HiCM/Software/Microsoft/Wind     DL compartilhada não encontrada     CVWindows/Microsoft.NET/ramework/v1.0.3705/wijcincost:     HiCM/Software/Microsoft/Wind     DL compartilhada não encontrada     CVWindows/Microsoft.NET/ramework/v1.0.3705/wijcincost:     HiCM/Software/Microsoft/Wind     DL compartilhada não encontrada     CVWindows/Microsoft.NET/ramework/v1.0.3705/wijcincost:     HiCM/Software/Microsoft/Wind     DL compartilhada não encontrada     CVWindows/Microsoft.NET/ramework/v1.0.3705/wijken.tm     HiCM/Software/Microsoft/Wind     DL compartilhada não encontrada     CVWindows/Microsoft.NET/ramework/v1.0.3705/wijken.tm     HiCM/Software/Microsoft/Win     | Ionitoramento |          | Problema                                                             | venneação                                                | Valor do Regis                                                                         | tro                                                                             | Chave do Regi                                                                                                    | tro                      |
| Alertas         DL compartinada nie encontrada         CWindows/Microsoft/NF/Yamework/10.3765/ystemar         HKIMSGhware/Microsoft/Window           Diagnóstico         DL compartinada nie encontrada         CWindows/Microsoft/NF/Yamework/10.3765/ystemark         HKIMSGhware/Microsoft/Window           Diagnóstico         DL compartinada nie encontrada         CWindows/Microsoft/NF/Yamework/10.3765/ystemark         HKIMSGhware/Microsoft/Window           DL compartinada nie encontrada         CWindows/Microsoft/NF/Yamework/10.3765/ynccorete.         HKIMSGhware/Microsoft/Window           DL compartinada nie encontrada         CWindows/Microsoft/NF/Yamework/10.3765/ynccorete.         HKIMSGhware/Microsoft/Window           DL compartinada nie encontrada         CWindows/Microsoft/NF/Yamework/10.3765/ynccorete.         HKIMSGhware/Microsoft/Window           DL compartinada nie encontrada         CWindows/Microsoft/NF/Yamework/10.3765/ynccorete.         HKIMSGhware/Microsoft/Window           DL compartinada nie encontrada         CWindows/Microsoft/NF/Yamework/10.3765/ynccorete.         HKIMSGhware/Microsoft/Window           DL compartinada nie encontrada         CWindows/Microsoft/NF/Yamework/10.3765/ynccorete.         HKIMSGhware/Microsoft/Window           DL compartinada nie encontrada         CWindows/Microsoft/NF/Yamework/10.3755/ynccorete.         HKIMSGhware/Microsoft/Window           DL compartinada nie encontrada         CWindows/Microsoft/NF/Yamework/10.3755/ynclexmthl         HKIMSGhware/Microsoft/Window <td>Civindows/Microsoft.NET/ramework/u1.03705/system.am_HMM/Software/Microsoft/Windows/Microsoft.NET/ramework/u1.03705/system.am_HMM/Software/Microsoft/Windows/Microsoft.NET/ramework/u1.0322/system.am_HMM/Software/Microsoft/Windows/Microsoft.NET/ramework/u1.0322/system.am_HMM/Software/Microsoft/Windows/Microsoft.NET/ramework/u1.0322/system.am_HMM/Software/Microsoft/Windows/Microsoft.NET/ramework/u1.0322/system.am_HMM/Software/Microsoft/Windows/Microsoft.NET/ramework/u1.0322/system.am_HMM/Software/Microsoft/Windows/Microsoft.NET/ramework/u1.0322/system.am_HMM/Software/Microsoft/Windows/Microsoft.NET/ramework/u1.0322/system.am_HMM/Software/Microsoft/Windows/Microsoft.NET/ramework/u1.0322/system.am_HMM/Software/Microsoft/Windows</td> <td></td> <td>DLL DLL</td> <td>compartilhada não en<br/>compartilhada não en</td> <td>contrada C:\Wind<br/>contrada C:\Wind</td> <td>lows\Microsoft.NET\Framewo<br/>lows\Microsoft.NET\Framewo</td> <td>ork\v1.0.3705\wminet_ut<br/>ork\v1.0.3705\vsavb7rt.d</td> <td>HKLM\Software\Micros<br/>HKLM\Software\Micros</td> <td>oft\Windov<br/>oft\Windov</td> | Civindows/Microsoft.NET/ramework/u1.03705/system.am_HMM/Software/Microsoft/Windows/Microsoft.NET/ramework/u1.03705/system.am_HMM/Software/Microsoft/Windows/Microsoft.NET/ramework/u1.0322/system.am_HMM/Software/Microsoft/Windows/Microsoft.NET/ramework/u1.0322/system.am_HMM/Software/Microsoft/Windows/Microsoft.NET/ramework/u1.0322/system.am_HMM/Software/Microsoft/Windows/Microsoft.NET/ramework/u1.0322/system.am_HMM/Software/Microsoft/Windows/Microsoft.NET/ramework/u1.0322/system.am_HMM/Software/Microsoft/Windows/Microsoft.NET/ramework/u1.0322/system.am_HMM/Software/Microsoft/Windows/Microsoft.NET/ramework/u1.0322/system.am_HMM/Software/Microsoft/Windows/Microsoft.NET/ramework/u1.0322/system.am_HMM/Software/Microsoft/Windows |               | DLL DLL  | compartilhada não en<br>compartilhada não en                         | contrada C:\Wind<br>contrada C:\Wind                     | lows\Microsoft.NET\Framewo<br>lows\Microsoft.NET\Framewo                               | ork\v1.0.3705\wminet_ut<br>ork\v1.0.3705\vsavb7rt.d                             | HKLM\Software\Micros<br>HKLM\Software\Micros                                                                                                    | oft\Windov<br>oft\Windov |
| Diagnóstico         El compartiliada na encontrada         CiWindows/Microsoft/NF/ramework/v1.0.3765/microsoft.         HRJM/Software/Microsoft/Windows/Microsoft/NF/ramework/v1.0.3765/microsoft.           Biglionóstico         DLI compartiliada na encontrada         CiWindows/Microsoft/NF/ramework/v1.0.3765/microsoft.         HRJM/Software/Microsoft/Windows/Microsoft/NF/ramework/v1.0.3765/microsoft.         HRJM/Software/Microsoft/Windows/Microsoft/Windows/Microsoft/Windows/Microsoft/Windows/Microsoft/Windows/Microsoft/NF/ramework/v1.1.3225/sytemt/N         HRJM/Software/Microsoft/Windows/Microsoft/Windows/Microsoft/Windows/Microsoft/Windows/Microsoft/Windows/Microsoft/Windows/Microsoft/Windows/Microsoft/Windows/Microso                                                                                                    | Diagnóstico Di Leompartihuada não encontrada C\Windows\Wicrosoft.NETVframework\v1.03705\wicrosoft. HKUMSoftware\Wicrosoft\Windows\Wicrosoft.NETVframework\v1.03705\wicrosoft. HKUMSoftware\Wicrosoft\Windows\Wicrosoft.NETVframework\v1.03725\wicrosoft. HKUMSoftware\Wicrosoft\Windows\Wicrosoft.NETVframework\v1.03725\wicrosoft. HKUMSoftware\Wicrosoft\Windows\Wicrosoft.NETVframework\v1.03725\wicrosoft. HKUMSoftware\Wicrosoft\Windows\Wicrosoft.NETVframework\v1.03725\wicrosoft. HKUMSoftware\Wicrosoft\Windows\Wicrosoft.NETVframework\v1.03725\wicrosoft. HKUMSoftware\Wicrosoft\Windows\Wicrosoft.NETVframework\v1.03725\wicrosoft. HKUMSoftware\Wicrosoft\Windows\Wicrosoft.NETVframework\v1.03725\wicrosoft. HKUMSoftware\Wicrosoft\Windows\Wicrosoft.NETVframework\v1.03725\wicrosoft. HKUMSoftware\Wicrosoft\Windows\Wicrosoft.NETVframework\v1.03725\wicroso | Alertas       |          | compartilhada não en<br>compartilhada não en<br>compartilhada não en | contrada C:\Wind<br>contrada C:\Wind<br>contrada C:\Wind | lows\Microsoft.NET\Framewo<br>lows\Microsoft.NET\Framewo<br>lows\Microsoft.NET\Framewo | ork\v1.0.3705\system.en<br>ork\v1.0.3705\system.da<br>ork\v1.0.3705\system.co   | HKLM\Software\Micros<br>HKLM\Software\Micros<br>HKLM\Software\Micros                                                                                                    | oft\Windov               |
| OLL compartilhada nio encontrada     (Windows/Microsoft/NET/Farneworkiy/1.0.3765/miccotit). HRM/Software/Microsoft/Window     DLL compartilhada nio encontrada     (Windows/Microsoft/NET/Farneworkiy/1.0.3765/microsoft). HRM/Software/Microsoft/Window     DLL compartilhada nio encontrada     (Windows/Microsoft/NET/Farneworkiy/1.0.3765/microsoft). HRM/Software/Microsoft/Window     DLL compartilhada nio encontrada     (Windows/Microsoft/NET/Farneworkiy/1.0.3765/microsoft). HRM/Software/Microsoft/Window     DLL compartilhada nio encontrada     (Windows/Microsoft/NET/Farneworkiy/1.0.3765/microsoft). HRM/Software/Microsoft/Window     DLL compartilhada nio encontrada     (Windows/Microsoft/NET/Farneworkiy/1.0.32755/microsoft). HRM/Software/Microsoft/Window     DLL compartilhada nio encontrada     (Windows/Microsoft/NET/Farneworkiy/1.14225/system): HRM/Software/Microsoft/Window     DLL compartilhada nio encontrada     (Windows/Microsoft/NET/Farneworkiy/1.14225/system): HRM/Software/Microsoft/Window     DLL compartilhada nio encontrada     (Windows/Microsoft/NET/Farneworkiy/1.14225/system): HRM/Software/Microsoft/Window     DLL compartilhada nio encontrada     (Windows/Microsoft/NET/Farneworkiy/1.14225/system): HRM/Software/Microsoft/Window     DLI compartilhada nio encontrada     (Windows/Microsoft/NET/Farneworkiy/1.14225/system): HRM/Software/Microsoft/Window     DLI compartilhada nio encontrada     (Windows/Microsoft/NET/Farneworkiy/1.14225/system): HRM/Software/Microsoft/Window     DLI compartilhada nio encontrada     (Windows/Microsoft/NET/Farneworkiy/1.14225/system): HRM/Software/Microsoft/Window     DLI compartilhada nio encontrada     (Windows/Microsoft/NET/Farneworkiy/1.14225/system): HRM/Software/Microsoft/Window     DLI compartilhada nio encontrada     (Windows/Microsoft/NET/Farneworkiy/1.14225/system): HRM/Software/Microsoft/Window     DLI compartilhada nio encontrada     (Windows/Microsoft/NET/Farneworkiy/1.14225/system): HRM/Software/Microsoft/Window     DLI compartilhada nio encontrada     (Windows/Mic                                                                                                    | CL compartilhada não encontrada     CLWindows/Microsoft/NE/Framework/U-13/379/microsoft/NE/MA/Software/Microsoft/Windows/Microsoft/NE/Framework/U-13/379/microsoft/NE/MA/Software/Microsoft/Windows/Microsoft/NE/Framework/U-13/379/microsoft/NE/MA/Software/Microsoft/Windows/Microsoft/NE/Framework/U-13/379/microsoft/NE/MA/Software/Microsoft/Windows/Microsoft/NE/Framework/U-13/379/microsoft/NE/MA/Software/Microsoft/Windows/Microsoft/NE/Framework/U-13/379/microsoft/NE/MA/Software/Microsoft/Windows/Microsoft/NE/Framework/U-13/379/microsoft/NE/MA/Software/Microsoft/Windows/Microsoft/NE/Framework/U-13/379/microsoft/NE/MA/Software/Microsoft/Windows/Microsoft/NE/Framework/U-13/379/microsoft/NE/MA/Software/Microsoft/Windows/Microsoft/NE/Framework/U-13/322/system/II HIGM/Software/Microsoft/Windows/Microsoft/NE/Framework/U-13/322/system/II HIGM/Software/Micros     | Diagnóstico   |          | compartilhada não en<br>compartilhada não en                         | contrada C:\Wind<br>contrada C:\Wind                     | lows\Microsoft.NET\Framewo<br>lows\Microsoft.NET\Framewo                               | ork/v1.0.3705/mscorrc.dl                                                        | HKLM\Software\Micros<br>HKLM\Software\Micros                                                                                                    | oft\Windov<br>oft\Windov |
| OSTITVO  CL Comparituda an encontrada CV/marcolar/Linear/Linear/                                                                                                    | OSTTIVO OL. Compartillada no encontrada CVMIndows/Microsoft.WET/ramework/U-3376/silenstatill HRLM.Software/Microsoft.WeT DL. compartillada no encontrada CVMIndows/Microsoft.WET/ramework/U-3376/silenstrate HRLM.Software/Microsoft.WeT DL. compartillada no encontrada CVMIndows/Microsoft.WET/ramework/U-1.43225/sitem.1b HRLM.Software/Microsoft.WeT OL. compartillada no encontrada CVMIndows/Microsoft.WET/ramework/U-1.43225/sitem.1b HRLM.Software/Microsoft.WeT OL. compartillada no encontrada CVMIndows/Microsoft.WET/ramework/U-1.43225/sitem.1b HRLM.Software/Microsoft.WeT OL. compartillada no encontrada CVMIndows/Microsoft.WET/ramework/U-1.43225/sitem.1b HRLM.Software/Microsoft.WeT OL. compartillada no encontrada CVMIndows/Microsoft.WET/ramework/U-1.43225/sitem.1b HRLM.Software/Microsoft.WeT OL. compartillada no encontrada CVMIndows/Microsoft.WET/ramework/U-1.43225/sitem.1b HRLM.Software/Microsoft.WeT OL. compartillada no encontrada CVMIndows/Microsoft.WET/ramework/U-1.43225/sitem.1b HRLM.Software/Microsoft.WeT OL. compartillada no encontrada CVMIndows/Microsoft.WET/ramework/U-1.43225/sitem.1b HRLM.Software/Microsoft.WeT OL. compartillada no encontrada CVMIndows/Microsoft.WET/ramework/U-1.43225/sitem.1b HRLM.Software/Microsoft.WeT OL. compartillada no encontrada CVMIndows/Microsoft.WET/ramework/U-1.43225/sitem.1b HRLM.Software/Microsoft.WeT OL. compartillada no encontrada CVMIndows/Microsoft.WET/ramework/U-1.4325/sitem.1b HRLM.Software/Microsoft.WET/ramework/U-1.4325/sitem.1b HRLM.Software/Microsoft.WET/ramework/U-1.4325/sitem.1b HRLM.Software/Microsoft.WET/ramework/U-1.4325/sitem.1b HRLM.Software/Microsoft.WET/ramework/U-1.4325/sitem.1b HRLM.Software/Microsoft.WET/ramework/U-1.4325/sitem.1b HRLM.Software/Microsoft.WET/ramework/U-1.4325/sitem.1b HRLM.Software/Microsoft.WET/ramework/U-1.4325/sitem.1b HRLM.Software/Microsoft.WET/ramework/U-1.4325/sitem.1b HRLM.Software/Microsoft.WET/ramework/U-1.4325/sitem.1b HRLM.Software/Microsoft.WET/ramework/U-1.4325/sitem.1b HRLM.Software/Microsoft.WET/ramework/U-1.4325/sitem.1b HRLM | 3             |          | compartilhada não en<br>compartilhada não en                         | contrada C:\Wind                                         | lows\Microsoft.NET\Framework                                                           | ork\v1.0.3705\mscordbia<br>ork\v1.0.3705\microsoft                              | HKLM\Software\Micros                                                                                                    | oft\Windov               |
| DLL compartilhada não encontrada GWindows/Microsoft.NET/Framework/v1.14322/System.Wi HRLM/Software/Microsoft/Window     DLL compartilhada não encontrada GWindows/Microsoft.NET/Framework/v1.14322/System.Wi HRLM/Software/Microsoft/Window     DLL compartilhada não encontrada GWindows/Microsoft.NET/Framework/v1.14322/System.Wi HRLM/Software/Microsoft/Window     DLL compartilhada não encontrada GWindows/Microsoft.NET/Framework/v1.14322/System.Wi HRLM/Software/Microsoft/Window     DLL compartilhada não encontrada GWIndows/Microsoft.NET/Framework/v1.14322/System.Wi HRLM/Software/Microsoft/Window                                                                                                    | DLL compartilhada não encontrada C:\Windows\Microsoft.NETP:ramework\y1.14322.\System.Wi HKLM\Software\Microsoft\Windows\Microsoft.Windows\Microsoft.Windows\Microsoft.YLTP:ramework\y1.14322.\System.Di HKLM\Software\Microsoft\Windows\Microsoft.YLTP:ramework\y1.14322.\System.Di HKLM\Software\Microsoft\Windows\Microsoft.YLTP:ramework\y1.14322.\System.Di HKLM\Software\Microsoft\Windows\Microsoft.YLTP:ramework\y1.14322.\System.Di HKLM\Software\Microsoft\Windows\Microsoft.YLTP:ramework\y1.14322.\System.Di HKLM\Software\Microsoft\Windows\Microsoft.YLTP:ramework\y1.14322.\System.Di HKLM\Software\Microsoft\Windows\Microsoft.YLTP:ramework\y1.14322.\System.Di HKLM\Software\Microsoft\Windows\Microsoft.YLTP:ramework\y1.14322.\System.Di HKLM\Software\Microsoft\Windows\Microsoft.YLTP:ramework\y1.14322.\System.Di HKLM\Software\Microsoft\Windows\Microsoft\Windows\Microsoft\NTD\Framework\y1.14322.\System.Di HKLM\Software\Microsoft\Windows\Microsoft\Windows\Microsoft\NTD\Framework\y1.14322.\System.Di HKLM\Software\Microsoft\Windows\Microsoft\NTD\Framework\y1.14322.\System.Di HKLM\Software\Microsoft\Windows\Microsoft\NTD\Framework\y1.14322.\System.Di HKLM\Software\Microsoft\Windows\Microsoft\NTD\Framework\y1.14322.\System.Di HKLM\Software\Microsoft\Windows\Microsoft\NTD\Framework\y1.14322.\System.Di HKLM\Software\Microsoft\Windows\Microsoft\NTD\Framework\y1.14322.\System.Di HKLM\Software\Microsoft\Windows\Microsoft\NTD\Framework\y1.14322.\System.Di HKLM\Software\Microsoft\Windows\Microsoft\NTD\Framework\y1.14322.\System.Di HKLM\Software\Microsoft\Windows\Microsoft\NTD\Framework\y1.14322.\System.Di HKLM\Software\Microsoft\Windows\Microsoft\NTD\Framework\y1.14322.\System.Di HKLM\Software\Microsoft\Windows\Microsoft\NTD\Framework\y1.14322.\System.Di HKLM\Software\Microsoft\Windows\Microsoft\NTD\Framework\y1.14322.\System.Di HKLM\Software\Microsoft\NTD\Framework\y1.14322.\System.Di HKLM\Software\Microsoft\NTD\Framework\y1.14322.\System.Di HKLM\Software\Microsoft\NTD\Framework\y1.14322.\System.Di HKLM\Software\Microsoft\NTD\Framewo     | POSITIVO      |          | compartilhada não en<br>compartilhada não en<br>compartilhada não en | contrada C:\Wind<br>contrada C:\Wind<br>contrada C:\Wind | lows\Microsoft.NET\Framewo<br>lows\Microsoft.NET\Framewo<br>lows\Microsoft.NET\Framewo | ork\v1.0.3705\iehost.dll<br>ork\v1.0.3705\iehost.dll<br>ork\v1.0.3705\diasymrea | HKLM\Software\Micros<br>HKLM\Software\Micros                                                                                                    | oft\Windov<br>oft\Windov |
| DLL compartilhada não encontrada C\Windows\Microsoft.NET\Framework\v1.14322\System.En HKLM\Software\Microsoft\Window     DLL compartilhada não encontrada. C\Windows\Microsoft.NET\Framework\v1.14322\System.DrHKLM\Software\Microsoft\Window                                                                                                    | DLL compartilihada não encontrada C\Windows\Microsoft.NETVFramework\v1.1.4322\System.En HRLMSoftware\Microsoft.Windows\     DLL compartilihada não encontrada _C\Windows\Microsoft.NETVFramework\v1.1.4322\System.Dr _HRLMSoftware\Microsoft.Windows\     C                                                                                                    |               |          | compartilhada não en<br>compartilhada não en                         | contrada C:\Wind<br>contrada C:\Wind                     | lows\Microsoft.NET\Framewolows\Microsoft.NET\Framewolows\Microsoft.NET\Framewolows     | ork\v1.1.4322\System.Wi<br>ork\v1.1.4322\System.tlb                             | HKLM\Software\Microsoftware\Microsoftware\Nicrosoftware\Nicrosoftware\Nicrosoftware\Nicrosoftware\Nicrosoftware\Nicrosoftware\Nicrosoftware\Nicrosoftware\Nicrosoftware\Nicrosoftware\Nicrosoftware\Nicrosoftware\Nicrosoftware\Nicrosoftware\Nicrosoftware\Nicrosoftware\Nicrosoftware\Ni | oft\Windov<br>oft\Windov |
|                                                                                                    |                                                                                                    |               |          | compartilhada não en<br>compartilhada não en                         | contrada C:\Wind                                         | lows\Microsoft.NET\Framewo<br>lows\Microsoft.NET\Framewo                               | ork\v1.1.4322\System.En<br>ork\v1.1.4322\System.Dr.                             | HKLM\Software\Micros                                                                                                    | oft\Windov               |

### 2. Monitoramento de aspectos importantes do computador

Nesta aba são listadas as ferramentas que monitoram aspectos importantes do computador. São elas:

a. Sistema - apresenta dados importantes do sistema, tais como consumo de CPU, memória e dados de sensores.

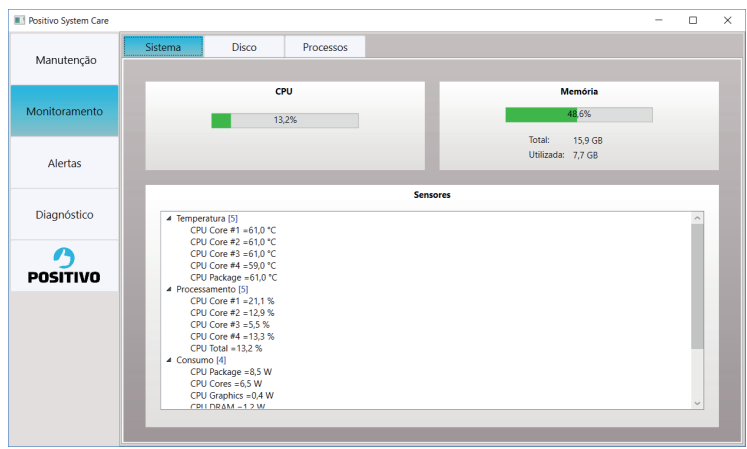

**b. Disco -** que mostra dados relacionados aos discos e partições, tais como capacidade, espaço livre, formatação, assim como dados de S.M.A.R.T. quando disponíveis.

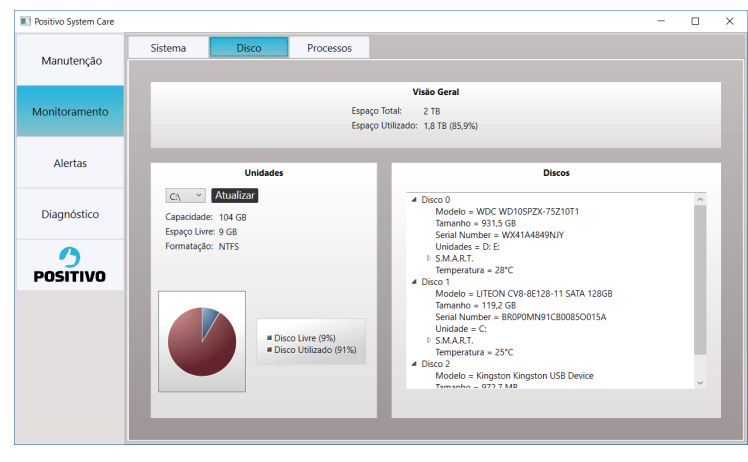

c. Processos - permite observar os processos que estão consumindo maior quantidade de CPU ou de memória. Para ordenar a lista por consumo de CPU ou de Memória, é só clicar no título da lista na parte superior.

| Positivo System Care |         |                    |           |                  |         | -            |   | × |
|----------------------|---------|--------------------|-----------|------------------|---------|--------------|---|---|
| Manutenção           | Sistema | Disco              | Processos |                  |         |              |   |   |
|                      |         |                    |           | Processos do Sis | tema    |              |   | Т |
| Monitoramento        | ID      |                    | Nome do   | o Processo       | CPU (%) | Memória (MB) | ^ |   |
|                      | 4740    | Spotify            |           |                  | 0,0     | 101,0        |   |   |
|                      | 4308    | svchost            |           |                  | 0,0     | 1,0          |   |   |
| Alertas              | 11020   | VsEtwService       |           |                  | 0,0     | 2,0          |   |   |
|                      | 14648   | Skype              |           |                  | 0,0     | 238,0        |   |   |
| Diagnóstico          | 4264    | AdminService       |           |                  | 0,0     | 6,0          |   |   |
|                      | 13912   | dllhost            |           |                  | 0,0     | 1,0          |   |   |
| Diagnostico          | 8180    | SupportAssistApp)  | Nire      |                  | 0,0     | 15,0         |   |   |
|                      | 5592    | SecurityHealthServ | rice      |                  | 0,0     | 3,0          |   |   |
|                      | 3436    | svchost            |           |                  | 0,0     | 2,0          |   |   |
| DOCITIVO             | 11192   | Skype              |           |                  | 0,0     | 8,0          |   |   |
| PUSITIVU             | 2140    | SupportAssistAger  | nt        |                  | 0,0     | 598,0        |   |   |
|                      | 5156    | svchost            |           |                  | 0,0     | 38,0         |   |   |
|                      | 13060   | chrome             |           |                  | 0,2     | 162,0        |   |   |
|                      | 6412    | svchost            |           |                  | 0,0     | 1,0          |   |   |
|                      | 15924   | Imab1err           |           |                  | 0,0     | 2,0          |   |   |
|                      | 5148    | epprotectedservice | e         |                  | 0,0     | 4,0          |   |   |
|                      | 8164    | svchost            |           |                  | 0,0     | 5,0          |   |   |
|                      | 6008    | TeamViewer_Servic  | e         |                  | 0,0     | 6,0          |   |   |
|                      |         |                    |           |                  |         |              |   | ł |

#### 3. Alertas

Permite o cadastro de alertas que sejam relacionados aos aspectos monitorados pelo System Care, tais como consumo de memória, espaço livre em disco, alertas S.M.A.R.T e novo programa adicionado à inicialização.

| Positivo System Care |                          | - | × |
|----------------------|--------------------------|---|---|
| Manutenção           | Alertas                  |   | 1 |
| Monitoramento        | Duta Alerta              |   |   |
| Alertas              |                          |   |   |
| Diagnóstico          |                          |   |   |
| POSITIVO             |                          |   |   |
|                      |                          |   |   |
|                      |                          |   |   |
|                      | Configurar Regras Limpar |   | ł |

Esta tela apresenta uma lista dos alertas. Também é indicada a quantidade de regras cadastradas. No caso desta tela, não há ainda nenhuma regra cadastrada. Para verificar/ criar regras, clique em "Configurar Regras".

| 🔳 Regras de Al | erta      |      |               |         | - |   | × |
|----------------|-----------|------|---------------|---------|---|---|---|
|                |           |      |               |         |   |   |   |
|                |           | Regr | as de Alertas |         |   |   |   |
| Ativo          | Tipo      |      | Regra         | Limite  |   |   | 1 |
|                |           |      |               |         |   |   |   |
|                |           |      |               |         |   |   |   |
|                |           |      |               |         |   |   |   |
|                |           |      |               |         |   |   |   |
|                |           |      |               |         |   |   |   |
|                |           |      |               |         |   |   |   |
|                |           |      |               |         |   |   |   |
|                |           |      |               |         |   |   |   |
|                |           |      |               |         |   |   |   |
|                |           |      |               |         |   |   |   |
|                |           |      |               |         |   |   |   |
|                | Adicionar |      |               | Excluir |   |   |   |
|                | _         | _    | _             | _       | _ | - |   |

Nesta tela são apresentadas as regras de alertas. Para adicionar uma nova regra, clicar em "Adicionar".

| Adicionar Reg | jra                                 |   |          |   | -    |   | × |
|---------------|-------------------------------------|---|----------|---|------|---|---|
| Nova Regra:   | Consumo de memória (%)              | ~ | acima de | ¥ | 70   | + |   |
|               | com intervalo entre alertas igual a | 2 | ¥ 2      | h | oras |   |   |

Nesta tela de adicionar, temos uma regra que irá avisar quando o percentual de consumo de memória estiver acima de 70%. Para que o alerta não fique muito frequente, atrapalhando o usuário, definimos que o intervalo mínimo entre um alerta e outro seja de 2 horas. Clique na tecla "+" para adicionar e feche a janela.

Na tela de Regras de Alerta, não é necessário salvar a lista, sendo necessário simplesmente fechar a janela.

Assim que a condição do alerta seja satisfeita, é mostrado um alerta na barra de tarefas do Windows e o alerta é listado na aba de alertas.

#### 4. Diagnóstico

Esta funcionalidade realiza a verificação em algumas funcionalidades do sistema. Com base nos resultados destas funcionalidade, são informadas ações recomendadas. Para efetuar o diagnóstico, basta clicar em "Verificar".

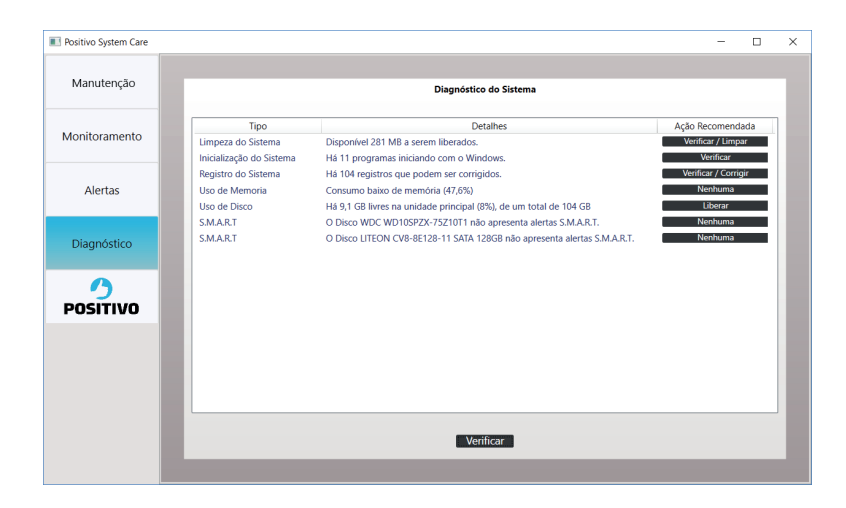

Se tudo estiver normal, é apresentada a ação recomendada "Nenhuma". Outras ações podem ser de verificação (recomenda-se verificar os resultados) ou outras ações relacionadas a funcionalidade (Limpar/Corrigir/Liberar/..). Ao se clicar no botão de "Ação Recomendada", a aplicação troca automaticamente para a aba correspondente, para permitir que a verificação seja realizada.

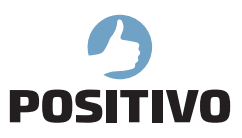

www.meupositivo.com.br

©2020 - Positivo Tecnologia. Todos os direitos reservados. Este documento é de propriedade da Positivo Tecnologia, não podendo ser reproduzido, transmitido, transcrito, total ou parcialmente, sem autorização prévia por escrito da mesma. Seu conteúdo possui caráter técnico-informativo. A Positivo Tecnologia reserva-se o direito de realizar as alterações que julgar necessárias em seu conteúdo sem prévio aviso. Todos os nomes de empresas e produtos citados são marcas registradas de seus respectivos proprietários. Fotos meramente ilustrativas e as cores podem variar conforme o modelo. Componentes sujeitos à alteração sem prévio aviso.